# رذجلا تاداەشلا ةمئاق ءاطخأ فاشكتسأ ةياەنلا ةطقن تيبثتل ةبولطملا اەحالصإو يف ةنمآلا

#### تايوتحملا

<u>مودةما المحمدة محمدة ما المحمدة محمدة محمدة محمدة محمدة محمدة محمدة محمدة محمدة محمدة محمدة محمدة محمدة محمدة م</u>

## ةمدقملا

تيبثت لشف دنع ةتبثملا تاداهشلا عجارم عيمج نم ققحتلا ةيفيك دنتسملا اذه حضوي ةداهشلا يف ءاطخأ ببسب (AMP) "ةراضلا جماربلا نم ةمدقتملا ةيامحلا".

### ةمدختسملا تانوكملا

- هدعب امو 6.3.1 رادصإلاا ،(ةياهنلاا طاقنل AMP مساب اقباس فورعملا) Security Connector •
- ەدعب امو Windows 7 ليغشتلا ماظن

ةصاخ ةيلمعم ةئيب يف ةدوجوملا ةزهجألاا نم دنتسملا اذه يف ةدراولا تامولعملا ءاشنإ مت. تناك اذإ .(يضارتفا) حوسمم نيوكتب دنتسملا اذه يف ةمدختسُملا ةزهجألا عيمج تأدب رمأ يأل لمتحملا ريثأتلل كمهف نم دكأتف ،ليغشتلا ديق كتكبش.

### ةلكشملا

ةدوجوملا تالجسلا نم ققحتف ،Windows ل ةياهنلا طاقن لصومل AMP عم لكاشم تهجاو اذإ عقوملا اذه نمض.

<#root>

C:\ProgramData\Cisco\AMP\immpro\_install.log

ةلثامم ةلاسر وأ اذه تيأر اذإ.

<#root>

ERROR: Util::VerifyAll: signature verification failed : -2146762487 : A certificate chain processed, but

Package could not be verified

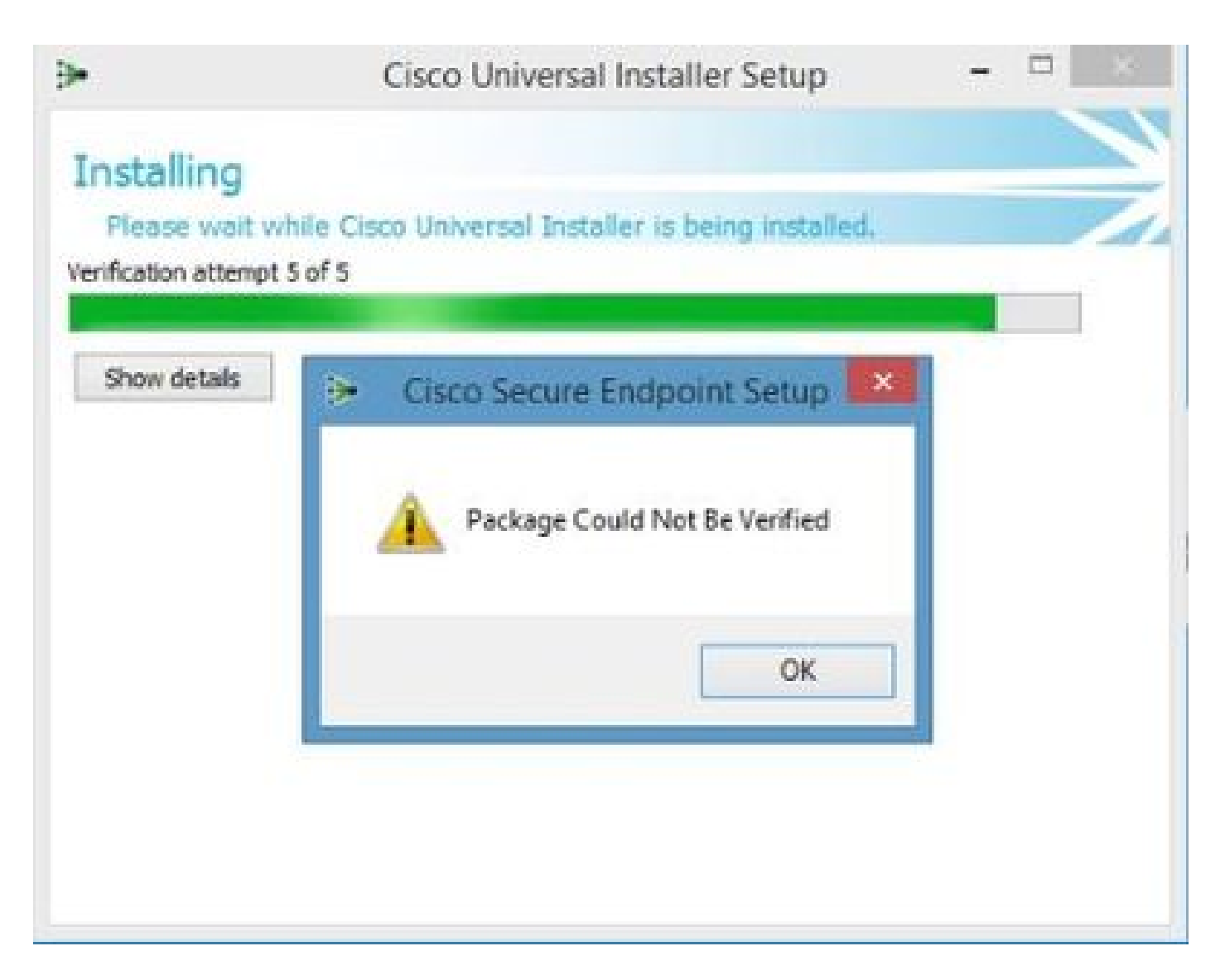

.ةيرورضلا RootCA تاداەش لك تيبثت نم دكأت

#### الحل

.رمألا ليغشتب مقو ةيرادإ تازايتماب PowerShell حتفا .1 ةوطخلا

#### <#root>

Get-ChildItem -Path Cert:LocalMachine\Root

.زاهجلا يف ةنزخملا ةتبثملا RootCA تاداهشب ةمئاق ةجيتنلا ضرعت

يف ةجردملا كلت عم 1 ةوطخلا ىلع اهيلع لوصحلا مت يتلا ماهبإلا ةمصب نراق .2 ةوطخلا

:ەاندأ 1 لودجلا

| ماەبإلا ةمصب                             | تامسلا / عوضوملا مسا                                                                                                    |
|------------------------------------------|----------------------------------------------------------------------------------------------------|
| 3B1EFD3A66EA28B16697394703a72CA340A05BD5 | CN=Microsoft Root Certificate Authority<br>2010، o=Microsoft Corporation،<br>l=Redmond، s=،نطنشاو، c=us                                                                                                |
| D69B56148F01C77C54578C10926DF5B856976AD  | CN=GlobalSign، O=GlobalSign،<br>OU=GlobalSign Root CA - R3                                                                                                    |
| D4DE20D05E66FC53FE1A50882C78DB2852CAE474 | cn=Baltimore CyberTrust Root،<br>ou=CyberTrust، o=Baltimore، c=ie                                                                                                    |
| D1EB23A46D17D68FD92564C2F1F1601764D8E349 | CN=AAA Certificate Services،<br>o=Comodo CA Limited، I=Salford،<br>s=Greater Manchester، c=GB                                                                                                    |
| B1BC968BD4F49D622AA89A81f2150152A41d829c | CN=GlobalSign Root CA، OU=Root CA،<br>O=GlobalSign nv-sa، C=BE                                                                                                    |
| AD7E1C28B064EF8f6003402014c3D0E3370EB58A | OU=Starfield Class 2 Certification<br>Authority، o="Starfield Technologies،<br>Inc."، C=US                                                                                                    |
| A8985D3A65E5E5C4B2D7D66D40C6DD2FB19C5436 | cn=DigiCert Global Root CA،<br>ou= <u>www.digicert.com</u> ، o=DigiCert Inc،<br>c=us                                                                                                    |
| 742C3192E607E424EB4549542BE1BBC53E6174E2 | OU=CLASS 3 Public Primary Certificate<br>Authority، O="VeriSign، Inc."، C=US                                                                                                    |
| 5FB7EE0633E259DBAD0C4C9AE6D38F1A61C7DC25 | CN=DigiCert High Assurance EV Root<br>CA، ou= <u>www.digicert.com</u> ، o=DigiCert<br>Inc، c=us                                                                                                    |
| 4EB6D578499B1CCF5F581EAD56BE3D9B6744A5E5 | CN=VeriSign اةىفىلا 0 تەطلىس 3 تە<br>- 50 - 50 - 50 تەماعل 1 تەيساسىلا تاداەشلا<br>OU="(c) 2006 VeriSign، Inc<br>،"طقىف ەب حرصمل 1 مادختسالل<br>OU=VeriSign Trust Network،<br>O="VeriSign، Inc."، C=US |
| 2796BAE63F1801E27261BA0D7770028F20EEE4   | OU=Go Daddy Class 2 Certification<br>Authority، o="Go Daddy Group، Inc."،<br>C=US                                                                                                    |
| 0563B8630D62D75ABBC8AB1E4BDFB5A899B24D43 | CN=DigiCert Secure ID Root CA،<br>ou= <u>www.digicert.com</u> ، o=DigiCert Inc،<br>C=US                                                                                                    |
| DDFB16CD4931C973a2037d3FC83a4d7d775d05E4 | cn=DigiCert Root G4،<br>ou= <u>www.digicert.com</u> ، o=DigiCert Inc،<br>c=us                                                                                                    |
| CA3AFBCF1240364B44B2162088048391937CF7   | cn=QuoVadis root ca 2، o=QuoVadis                                                                                                    |

|                                          | دودحم، c=bm                                                                                                    |
|------------------------------------------|----------------------------------------------------------------------------------------------------|
| 2B8F1B57330DBBA2D07A6C51F70EE90DDAB9AD8E | cn=UserRust RSA Certification<br>Authority، o=ەكبش UserTrust،                                                                   |
|                                          | I=Jersey City، s=New Jersey، c=us                                                                                               |
| F40042E2E5F7E8EF8189FED15519AECE42C3BFA2 | CN=Microsoft Identity Verification Root<br>Certificate Authority 2020، o=Microsoft<br>Corporation، I=Redmond، s=،نطنشاو<br>c=us |
| DF717EAA4AD94EC9558499602D48DE5FBCF03A25 | CN=US، O=IdenTrust، CN=IdenTrust<br>Commercial Root CA 1                                                                        |

Lisco Secure Connector. ل ةبولطملا تاداهشلا قمئاق 1. لودجلا

.PEM قيسنتب نيردصملا نم ةزهجألا نزخم يف ةدوجوملا ريغ تاداهشلا ليزنت .3 ةوطخلا

."أدبا" ةمئاقلا نم MMC مكحت ةدحو حتفا .4 ةوطخلا

باسح < ةفاضإ < تاداهش < ...ةيفاضإ ةادأ ةلازإ/ةفاضإ < فلم ىلإ لقتنا .5 ةوطخلا قفاوم < ءاهنإ < يلاتلا < رتويبمكلا.

نميألا سواملا رزب رقنا .اهب قوثوملا رذجلا ةقداصم عجارم تحت تاداهشلا حتفا .6 ةوطخلا ىتح ةداەشلا داريتسال جلاعملا عبتاو ...داريتسإ < ماەملا لك ددح مث ،تاداەشلا دلجم قوف تاداەشلا دلجملا يف رەظت.

اهداريتسال تاداهشلا نم ديزملا كيدل ناك اذإ 6 ةوطخلا ررك .7 ةوطخلا

ةياەنلا طاقن لصومل AMP تيبثت حاجن نم ققحت ،تاداەشلا عيمج داريتسإ دعب .8 ةوطخلا. فلم ىلإ لوخدلا نم ىرخأ ةرم ققحتف ،كلدك نكت مل اذإ impro\_install.log.

ةمجرتاا مذه لوح

تمجرت Cisco تايان تايانق تال نم قعومجم مادختساب دنتسمل اذه Cisco تمجرت ملاعل العامي عيمج يف نيم دختسمل لمعد يوتحم ميدقت لقيرشبل و امك ققيقد نوكت نل قيل قمجرت لضفاً نأ قظعالم يجرُي .قصاخل امهتغلب Cisco ياخت .فرتحم مجرتم اممدقي يتل القيفارت عال قمجرت اعم ل احل اوه يل إ أم اد عوجرل اب يصوُتو تامجرت الاذة ققد نع اهتي لوئسم Systems الما يا إ أم الا عنه يل الان الانتيام الال الانتيال الانت الما